# Swapping onto a Waitlist in WINGS

There is a waitlist for the class you prefer, and you don't want to drop your 2<sup>nd</sup> choice unless you get into your 1<sup>st</sup> choice. What do you do?

Enroll using Swap - this puts you on the waitlist of your 1<sup>st</sup> choice and marks which class to drop if you get into the 1<sup>st</sup> choice. If a seat becomes available and you are at the top of the waitlist with no conflicts or errors, WINGS will drop your backup class at the same time it enrolls you into your 1<sup>st</sup> choice. If you never get enrolled into your 1st choice, you remain enrolled in your 2<sup>nd</sup> choice.

- 1. <u>Register into your back up course first</u>. This can be done in WINGS or Schedule Planner, but the following steps must be done in WINGS.
- 2. In WINGS, start a new enrollment action by going to the **Swap tab** of the enrollment area. This is under the **Enroll** link or the **Enrollment: Swap** option in the drop down menu of the Academics section of your homepage.

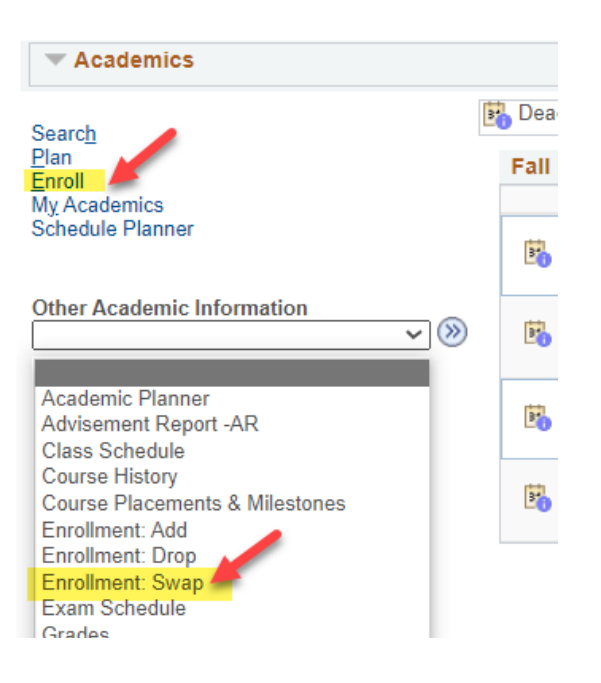

- 3. Choose the class to drop from the **Swap This Class** drop down. This is the class to be dropped.
- Find your first choice using the Class Search, select it from your shopping cart, or enter the 4-digit Class Nbr in the With This Class section. This is your preferred class with the waitlist. If entering the Class Nbr, click Enter when done.

| Search Plan Enroll                                | My Academics                                                            |             |
|---------------------------------------------------|-------------------------------------------------------------------------|-------------|
| My Class Schedule   Add                           | Drot Swap I Term Information                                            |             |
| Swap a Class                                      | 1                                                                       | [2][3]      |
| 1. Select a class to<br>Select the class you wish | D SWAP<br>In to swap then select the class you wish to replace it with. |             |
| Fall 2024   Undergraduate                         | UW-La Crosse                                                            | Change Term |
| Swap This Class                                   |                                                                         |             |
|                                                   | Select from your schedule GEO 110: World Cultural Regions               | ~           |
| With This Class                                   |                                                                         |             |
| Find class                                        | Search for Class Class Search                                           | Search      |
| section                                           | Select from Shopping Cart                                               | ✓ Select    |
| these three<br>options:                           | Enter Class Nbr 2476 Enter                                              |             |
| My Fall 2024 Class                                | Schedule                                                                |             |

5. If the class has linked lecture/lab, choose your preferred section or review the information and click **Next**.

## 6. Click the box Waitlist if class is full. Then click Next.

| Swap a Cla                    | ISS                                        |                         |            | 1-        | 2-3                  |                              |
|-------------------------------|--------------------------------------------|-------------------------|------------|-----------|----------------------|------------------------------|
| 1. Selec                      | ct a class to s                            | swap - Enrollment P     | references |           |                      |                              |
| Fall 2024   Ui<br>GEO 110 - V | ndergraduate   UW-<br>Vorld Cultural Regio | La Crosse<br>ns         |            |           |                      |                              |
| Class Pret                    | ferences                                   |                         |            |           |                      |                              |
| GEO 110-03                    | Lectu                                      | rre 🛕 Wait List         |            | <         | Wait List 🗹 Wait lis | t if class is full           |
| Ses                           | sion Regular Acad                          | demic Session           |            |           | Grading Graded       |                              |
| Car                           | eer Undergradua                            | ite                     |            |           | Units 3.00           |                              |
| Enrollment                    | Information                                |                         | Requi      | rement De | esignation GE04-2: G | Global/Multicultural Studies |
| • GE0                         | 4 List 2: Global & N                       | Iulticultural Studies   |            |           |                      |                              |
|                               |                                            |                         |            |           |                      |                              |
|                               |                                            |                         | Cance      | 1         | Previous             | Next                         |
| Section                       | Component                                  | Days & Times            | Room       |           | Instructor           | Staruena Date                |
| 03                            | Lecture                                    | MoWeFr 12:05PM - 1:00PM | Cowley 215 | Daniel S  | Sambu                | 09/03/2024 - 12/11/2024      |

### 7. Review the swap. When ready, click Finish Swapping.

#### 2. Confirm your selection

Select Finish Swapping to process your swap request. To exit without swapping these classes, select Cancel.

| You are replacing                               | g this class                                          |                                                  |                              |                                   |                      |        |
|-------------------------------------------------|-------------------------------------------------------|--------------------------------------------------|------------------------------|-----------------------------------|----------------------|--------|
|                                                 |                                                       | Enrolled                                         | Oropped                      | A Wait Listed                     |                      |        |
| Class                                           | Description                                           | Days/Times                                       | Room                         | Instructor                        | Units                | Status |
| GEO 110-02<br>(2197)                            | World Cultural<br>Regions (Lecture)                   | MoWeFr 1:10PM - 2:05PM                           | Cowley 215                   | J. Kelly                          | 3.00                 | ~      |
|                                                 |                                                       |                                                  |                              |                                   |                      |        |
| With this class                                 |                                                       |                                                  |                              |                                   |                      |        |
| With this class                                 |                                                       |                                                  |                              |                                   |                      |        |
| With this class                                 |                                                       | Open                                             | Closed                       | 🛆 Wait Li                         | ist                  |        |
| With this class                                 | Description                                           | Open<br>Days/Times                               | Closed                       | Wait Li                           | ist<br>Units         | Status |
| With this class<br>Class<br>GEO 110-03<br>2476) | Description<br>World Cultural<br>Regions<br>(Lecture) | Open<br>Days/Times<br>MoWeFr 12:05PM -<br>1:00PM | Closed<br>Room<br>Cowley 215 | Wait Li<br>Instructor<br>D. Sambu | ist<br>Units<br>3.00 | Status |

8. You will receive a message indicating your spot on the waitlist. If you get to position #1 and a seat becomes available, your backup class will be dropped and your waitlisted class will be added as long as there are no errors. You will receive an email if you are registered into the class or if there was an error registering. If there was an error, the email will include what the error was.

#### 3. View results

View the results of your swap request. If a red error is given, select Swap link at the top to return to step 1 and change your swap choices.

| Class                        | Message                                                                                                    | Status   |  |
|------------------------------|----------------------------------------------------------------------------------------------------|----------|--|
| Swap GEO 110<br>with GEO 110 | Message: General Education and/or Writing Emphasis<br>Course This course satisfies a General Education and/or<br>Writing Emphasis Requirement. Please refer to the<br>Enrollment Information section on the Class Search Detail<br>for more information. The Requirement Designation option<br>was set to 'yes' by the enrollment process. |          |  |
|                              | Message: Class 2476 is full. You have been placed on the wait list in position number 1.                                                                                                    | <b>~</b> |  |

Fall 2024 | Undergraduate | UW-La Crosse

Remember, the system allows you onto the wait list as long as there is a seat and you meet prerequisites. However, if a seat opens up, the system **will not register you if you have a time conflict or it will put you over 18 credits.** Always check your schedule before adding yourself to a wait list.

Waitlists end at the start of the term. You can still swap without using a waitlist through the 10<sup>th</sup> day of classes for a full semester course.

Contact the Records and Registration Office with questions or if you got an email about an error that you do not understand. See the **Waitlist FAQs** for more information about how waitlists work.